# Install Exalate for Salesforce

Last Modified on 05/30/2025 5:12 am EDT

# Introduction

In this article, we are going to show you how to:

- Install Exalate on Salesforce from the AppExchange
  - Generate a security token to log into the Exalate Admin console on Salesforce.
- Install Exalate on Salesforce on Docker.

# Install Exalate on Salesforce from the AppExchange

**Note:** When installing Exalate for Salesforce, the account used to initiate the installation will automatically be designated as the proxy user. If you plan to use an Integration User, ensure that the user is created and set up beforehand, then proceed with the installation using that account.

This article describes how to install Exalate to Salesforce from the AppExchange marketplace.

- 1. Access the AppExchange marketplace and search for the Exalate app
- 2. Click Get it Now to install it on Production

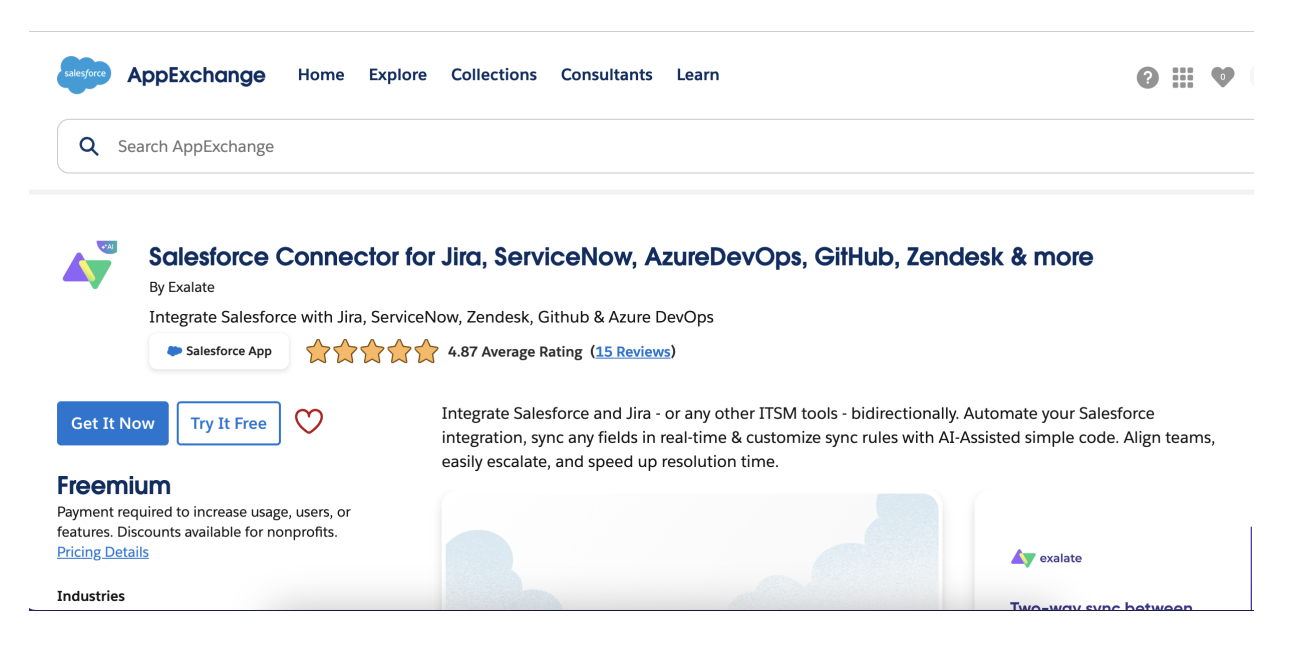

or Click Try It Free to install it on Sandbox

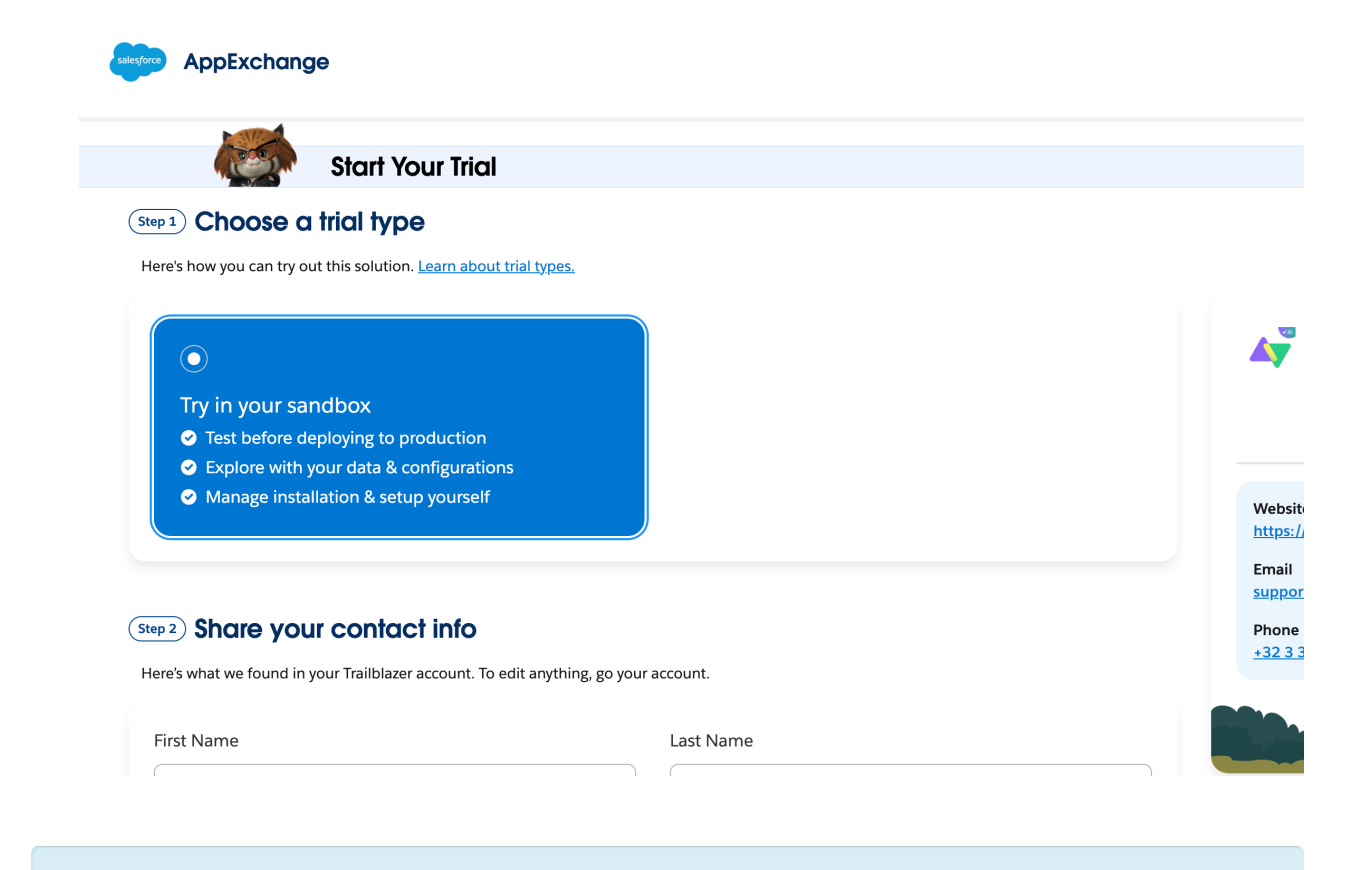

**Note:** For alternative installation on the Sandbox instance, append /packaging/installPackage.apexp?p0=04tQs00000014hVIAQ to your sandbox URL.

For example: https://{mydomain-sandbox.salesforce.com}/packaging/installPackage.apexp?p0=04tQs00000014hVIAQ

#### 3. Confirm installation details

| Where do you want                              | to install this package?                          |
|------------------------------------------------|---------------------------------------------------|
| Install in a Prod                              | luction Environment                               |
| Install this package in the org where you or y | our users work, including Developer Edition orgs. |
| * Connected Salesforce Accounts ()             |                                                   |
| fallige altifuzion des Bildalles com           | ¢ C                                               |
| Don't see your account? More Info              |                                                   |
| Install in                                     | n Production                                      |
|                                                |                                                   |
|                                                |                                                   |
|                                                | Cancel                                            |

- Fill out the required fields
- Check that you have read and agree to the terms and conditions
- Click Confirm and Install

| S APPE               | XCHANGE HOME 🔻                                                            | Search AppExchange                                                                                                    |             |
|----------------------|---------------------------------------------------------------------------|----------------------------------------------------------------------------------------------------|-------------|
| All App<br>Exalate C | S<br>Connector for Salesforce, Jira, Ser                                  | viceNow, AzureDevOps, GitHub, Zendesk                                                                                                    | by Exalate  |
| Confirm              | n installation details Exalate Conn                                       | ector for Salesforce, Jira, ServiceNow, AzureDevO<br>Zendesk ?                                                                                          | os, GitHub, |
|                      | Review the customization guide                                            | for installation and configuration steps.                                                                                                    |             |
|                      | package<br>Exalate Bridge App v2<br>Subscription                          | Version<br>ver 0.5 / 0.5.0<br>Organization                                                                                                    |             |
|                      | Free<br>Duration<br>Does Not Expire                                       | Exhale BV<br>Number of Subscribers<br>site-wide                                                                                                    |             |
|                      | User Name<br>jose@exalate.sandbox                                         |                                                                                                    |             |
|                      | Tell us about yourself First Name                                         | • Email                                                                                                    |             |
|                      | • last name                                                               | Phone                                                                                                    |             |
|                      | Job Title                                                                 | Country     Choose                                                                                                    |             |
|                      | • Company                                                                 | •State<br>Choose                                                                                                    |             |
|                      |                                                                           |                                                                                                    |             |
|                      | * ✓ I have re<br>Salesforce.com Inc. is not the provider of th<br>about t | ad and agree to the terms and conditions .<br>his application but has conducted a limited security review. Learn Mo<br>he AppExchange Security Review . | ore         |
|                      | Allow the provider to contact me b                                        | y email, phone, or SMS about other products or services I might like                                                                                    |             |
|                      | C                                                                         | Confirm and Install                                                                                                    |             |

# 4. Log in to your Salesforce $\mbox{accoun}\,t$

You are automatically redirected to the Salesforce login screen once you confirm the installation

|          | sales    | force |  |
|----------|----------|-------|--|
| Username |          |       |  |
| user@exa | mple.com |       |  |
| Password |          |       |  |
| ••••••   |          |       |  |
|          | Log      | In    |  |
| 🗌 Remem  | ber me   |       |  |
|          |          |       |  |

#### 5. Select a group of users that has permission to use the Exalate app

If you install Exalate for **Admins Only**, only the administrators have permission to use Exalate. You can grant permissions to other users later. Check out How to manage users' permissions in Exalate for Salesforce.

Installing Exalate for **All Users** grants permission to use the app to all registered users.

If you choose to install Exalate for **Specific Profiles**, you see the list of the available profiles and their permissions that should be set before you proceed.

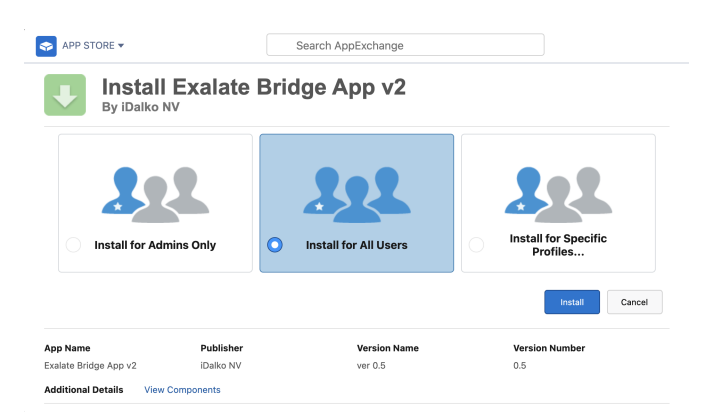

# 6. Click Install

# 7. Approve third-party access

| Approve Third-Party Access                                                                                                   |               |  |  |  |
|----------------------------------------------------------------------------------------------------|---------------|--|--|--|
| This package may send or receive data from third-party websites. Make sure you trust these websites. What if you are unsure? |               |  |  |  |
| Website                                                                                                    | SSL Encrypted |  |  |  |
| connect.exalate.net                                                                                                    | $\checkmark$  |  |  |  |
| Yes, grant access to these third-party web sites Continue Cancel                                                             |               |  |  |  |

- Check Yes, grant access to these third-party websites
- Click Continue

8. Installation complete. Click Done to go back to your Salesforce instance

| By Exalate  | Exalatebridg  | еАрр         |                |
|-------------|---------------|--------------|----------------|
| i Installat | ion Complete! |              |                |
|             |               |              | Done           |
| App Name    | Publisher     | Version Name | Version Number |
|             | Evolata       | 110          | 11             |

# 9. Add new trusted URL

- Go to Setup and search for Trusted URLs
- Click Add new trusted URL

| Trusted URLs                                                                                                    |                                                                                                    |
|----------------------------------------------------------------------------------------------------|----------------------------------------------------------------------------------------------------|
| Trusted URL Information                                                                                                    | I '= Required Information                                                                                                    |
| API Name 😡                                                                                                    | qa                                                                                                    |
| URL                                                                                                    | *.exalate.cloud                                                                                                    |
| Description                                                                                                    |                                                                                                    |
| Active Ø                                                                                                    | 0                                                                                                    |
| Content Security Policy (CSP) Settin                                                                                                    | gs                                                                                                    |
| To help prevent cross-site scripting (XSS) a<br>CSP context.                                                                                       | nd other code injection attacks, the Lightning component framework uses CSP to impose restrictions on content. To control which pages can load content from this trusted URL, select the                                                                                                    |
| CSP Context CSP Directives                                                                                                    |                                                                                                    |
| Select the directives that Lightning compon<br>within Lightning or within your CSP-secured                                                         | ents, third-party APIs, and WebSocket connections can load from this trusted URL. Each CSP directive controls access to a resource type. Lightning components can load the resources<br>1 <u>Aura or LWR sites</u> .                                                                                                    |
| To use the <u>Salesforce Console Integration</u><br>select that directive, connections from Light<br>from a third-party, add the third-party URL t | Toolis from within this trusted URL, select the connect-arc (scripts) directive. Then add the trusted URL in the Security settings of Experience Builder for your <u>Visualforce sites</u> . When you<br>ning to this trusted URL can use the Javascript methods in the tookit. Otherwise, you can't load JavaScript resources from a third-party, even if it's a trusted URL. To use a JavaScript Iterrary<br>a static resource, and then add the static resource to your component. |
| connect-src (scripts) 6                                                                                                    |                                                                                                    |
| font-src (fonts)                                                                                                    |                                                                                                    |
| frame-src (iframe content) 0                                                                                                    |                                                                                                    |
| img-src (images)                                                                                                    |                                                                                                    |
| media-src (audio and video)                                                                                                    |                                                                                                    |
| style-src (stylesheets)                                                                                                    | 2                                                                                                    |
| Permissions Policy Directives                                                                                                    |                                                                                                    |

- Fill in Trusted URL Information:
  - API Name: free input string
  - URL: \*.exalate.cloud
- Check all the boxes in **CSP Directives** section
- Click Save

**10.** Next, you need to set the Permissions. Go to **Setup> Permission sets**.

| Permission Sets  |                                                   |                                                      |                                   |                                                                           |  |
|------------------|---------------------------------------------------|------------------------------------------------------|-----------------------------------|---------------------------------------------------------------------------|--|
| Permissi         | on Sets                                           |                                                      |                                   | Help for this Page 🥹                                                      |  |
| On this page yo  | u can create, view, and manage permission sets.   |                                                      |                                   |                                                                           |  |
| In addition, you | can use the SalesforceA mobile app to assign perr | nission sets to a user. Download SalesforceA from th | ie App Store or Google Pl         | ay: iOS I Android                                                         |  |
| All Permissio    | n Sets V Edit I Delete I Create New View          |                                                      |                                   | 8                                                                         |  |
| New              |                                                   | A   B   C                                            | )   D   E   F   G   H   I   J   K | X   L   M   N   O   P   Q   R   S   T   U   V   W   X   Y   Z   Other All |  |
| Action           | Permission Set Label ↑                            | Permission Sets ~ Salesforce - Developer Edition     |                                   | License                                                                   |  |
| Clone            | Buyer                                             | Allows access to the store. Lets users se            | ee products and categorie         | B2B Buyer Permission Set One Seat                                         |  |
| Clone            | Buyer Manager                                     | Includes all Buyer capabilities, and allow           | vs access to manage cart          | B2B Buyer Manager Permission Set One Seat                                 |  |
| Clone            | CRM User                                          | Denotes that the user is a Sales Cloud of            | or Service Cloud user.            | CRM User                                                                  |  |
| Clone            | Commerce Admin                                    | Allow access to commerce admin feature               | es.                               | Commerce Admin Permission Set License Seat                                |  |
| Clone            | Contact Center Admin                              | Manage Service Cloud Voice contact ce                | nters that use Amazon C           | Service Cloud Voice User                                                  |  |
| Clone            | Contact Center Agent                              | Access agent features in Service Cloud               | Voice contact centers tha         | Service Cloud Voice User                                                  |  |
| Clone            | Contact Center Supervisor                         | Access supervisor features in Service C              | loud Voice contact center         | Service Cloud Voice User                                                  |  |
| Clone            | Exalate Admin                                     |                                                      |                                   | Salesforce                                                                |  |
| Clone            | Exalate Liser                                     |                                                      |                                   |                                                                           |  |

To assign a permission set to a user, go through these steps: **Exalate Admin > Manage Assignments > Add assignment > Select User with System Administrator Profile > Assign > Done**.

#### **11. Create the New External Client App**

The next step is to create the New External Client App. Go to **Setup > Apps> App Manager** and click on **New External Client App**.

|        | SETUP<br>Lightning Experience Ap             | p Manager                    | ACTING AND AND AND AND AND AND AND AND AND AND         | New Lightni       | ing App New Ext | ernal Client App      |
|--------|----------------------------------------------|------------------------------|--------------------------------------------------------|-------------------|-----------------|-----------------------|
| 24 ite | ms • Sorted by App Name • Filtered by All ap | opmenuitems - TabSet Type, A | pp Type                                                |                   | A               |                       |
|        | App Name T V                                 | Developer Name V             | Description                                            | Last Modifi 🗸     | App Type        | ∽   Vi ∽              |
| 1      | All Tabs                                     | AllTabSet                    |                                                        | 14.01.2025, 18:16 | Classic         |                       |
| 2      | Analytics Studio                             | Insights                     | Build CRM Analytics dashboards and apps                | 14.01.2025, 18:16 | Classic         | ✓ <b>▼</b>            |
| 3      | App Launcher                                 | AppLauncher                  | App Launcher tabs                                      | 14.01.2025, 18:16 | Classic         | <ul> <li>✓</li> </ul> |
| 4      | Approvals                                    | Approvals                    | Manage approvals and approval flows                    | 14.01.2025, 18:16 | Lightning       | < <                   |
| 5      | Bolt Solutions                               | LightningBolt                | Discover and manage business solutions designed for yo | 14.01.2025, 18:20 | Lightning       | <ul> <li>✓</li> </ul> |
| 6      | Community                                    | Community                    | Salesforce CRM Communities                             | 14.01.2025, 18:16 | Classic         | <ul> <li>✓</li> </ul> |
| -      | 0                                            | ^                            | 0-1                                                    | 14 01 0005 10:10  | 0               |                       |

Fill in these fields:

- External Client App Name
- API Name
- Contact Email
- In API (Enable OAuth Settings), check Enable OAuth Settings
- In the **Callback URL** field paste: https://connect.exalate.net/rest/oauth/callback
- Select and add all rows in Selected OAuth Scopes
- Require Secret for Web Server Flow should be selected
- Require Secret for Refresh Token Flow is optional

#### Important: Do not select Require Proof Key for Code Exchange (PKCE)!

In case this field is not editable, or this feature is required by your organization, please contact support for help with the additional steps required.

This issue is being addressed and will be resolved in an upcoming release.

| C Enable OAuth                                                                         |   |                                                                      |  |
|----------------------------------------------------------------------------------------|---|----------------------------------------------------------------------|--|
| App Settings<br>Caliback URL                                                           |   |                                                                      |  |
| https://connect.exalate.net/rest/oauth/callback                                        |   |                                                                      |  |
| • OAuth Scopes                                                                         |   | Selected Quith Scopes                                                |  |
|                                                                                        | • | Access the identity URL service (id, profile, email, address, phone) |  |
|                                                                                        |   | Manage user data via APIs (api)                                      |  |
|                                                                                        | 4 | Manage user data via Web browsers (web)                              |  |
|                                                                                        |   | Full access (full)                                                   |  |
|                                                                                        |   | Access Connect REST API resources (chatter_api)                      |  |
|                                                                                        |   | Access Visualforce applications (visualforce)                        |  |
| Introspect all Tokens                                                                  |   |                                                                      |  |
| Configure ID token                                                                     |   |                                                                      |  |
|                                                                                        |   |                                                                      |  |
| Flow Enablement                                                                        |   |                                                                      |  |
| Enable Client Credentials Flow                                                         |   |                                                                      |  |
| Enable Device Flow                                                                     |   |                                                                      |  |
| Enable JWT Bearer Flow                                                                 |   |                                                                      |  |
| Enable Token Exchange Flow                                                             |   |                                                                      |  |
| Security                                                                               |   |                                                                      |  |
| Require secret for Web Server Flow                                                     |   |                                                                      |  |
| Require secret for Refresh Token Flow                                                  |   |                                                                      |  |
| Require Proof Key for Code Exchange (PKCE) extension for Supported Authorization Flows |   |                                                                      |  |
| Enable Refresh Token Rotation                                                          |   |                                                                      |  |

Click **Create** when done.

**Important:** Wait 10-20 minutes after creating the External Client App Name for the changes to be fully applied.

Go to Setup > Apps> External Client Apps > External Client App Manager > Your created App > Settings > OAuth settings and collect the Consumer Key and Consumer Secret from the External Client App.

| ✓ OAuth Settings                                |    |                                                                      |
|-------------------------------------------------|----|----------------------------------------------------------------------|
| App Settings Consumer Key and Secret            |    |                                                                      |
| *Callback URL                                   |    |                                                                      |
| https://connect.exalate.net/rest/oauth/callback |    |                                                                      |
|                                                 | 11 |                                                                      |
| OAuth Scopes                                    |    |                                                                      |
| Available OAuth Scopes                          |    | Selected OAuth Scopes                                                |
|                                                 | ►  | Access the identity URL service (id, profile, email, address, phone) |
|                                                 | 4  | Manage user data via APIs (api)                                      |
|                                                 |    | Manage lieer data via Web broweere (web)                             |

| Consumer De | etails |
|-------------|--------|
|-------------|--------|

| Consumer Key    |  |
|-----------------|--|
| Consumer Secret |  |

# **12. Request an Exalate node**

Once the application is installed, you can request an Exalate node:

• Access the Exalate app from the search bar

| -                                     | All 💌 Q. Search                               |
|---------------------------------------|-----------------------------------------------|
| Service Home Chatter Account          | s 🗸 Contacts 🗸 Cases 🗸 Reports 🗸 Dashboards 🗸 |
| C Exalate S                           | GOAL /                                        |
| Items<br>Exalate Settings<br>View All |                                               |
| 2.1m<br>1.4m                          |                                               |
| 700k<br>0<br>Apr                      | May Jun<br>Closed = Goal Closed + Open (>70%) |

• Copy the **Consumer Key** and **Secret** from the External Client App and paste here, then click on **Request Node**.

|    |                |                       | [                       | Q Search |                |                   |           |               | * *       | ₽⇔        | ? \$   | þ 🗜       | 6         |
|----|----------------|-----------------------|-------------------------|----------|----------------|-------------------|-----------|---------------|-----------|-----------|--------|-----------|-----------|
|    | Exalate        | Exalate Console       | SAL ZHZENIGU N          |          | - CHLONIGI ( N | NSMA HUGOS - 1130 | SAN 11115 | SULLET A NAME | JUNIT JEW | -711-7711 | es uch | × 11:3000 | 1111151 C |
| Ŕ  | Exalate (      | Console               |                         |          |                |                   | <u></u>   |               |           |           |        |           |           |
| We | are preparing  | to create a node in t | he background, please w | ait      |                |                   |           |               |           |           |        |           |           |
| C0 | nsumer Kev     |                       | ne baokground, picase i |          |                |                   |           |               |           |           |        |           |           |
|    | illumini illuj |                       |                         |          |                |                   |           |               |           |           |        |           |           |
| Co | nsumer Secret  |                       |                         |          |                |                   |           |               |           |           |        |           |           |
|    |                |                       |                         |          |                |                   |           |               |           |           |        |           |           |
|    | Request Node   |                       |                         |          |                |                   |           |               |           |           |        |           |           |
|    |                |                       |                         |          |                |                   |           |               |           |           |        |           |           |
|    |                |                       |                         |          |                |                   |           |               |           |           |        |           |           |

• Click **Allow** on the app permissions.

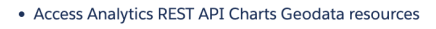

- Manage hub connections
- Manage Pardot services
- Access Lightning applications
- Access content resources
- Manage Data Cloud Ingestion API data
- Manage Data Cloud profile data
- Perform ANSI SQL queries on Data Cloud data
- Access chatbot services
- Perform segmentation on Data Cloud data
- Manage Data Cloud Identity Resolution
- Access Headless Forgot Password API
- Manage Data Cloud Calculated Insight data
- Access Headless Registration API
- Access the Salesforce API Platform
- Access Interaction API resources
- Access all Data Cloud API resources
- Perform requests at any time

Do you want to allow access for

teja.buthada@exalate.com? (Not you?)

| Deny | Allow |
|------|-------|
|      |       |

To revoke access at any time, go to your personal settings.

After you allow the permissions you are being redirected back to the Salesforce interface.

Note: Exalate console may render in a few minutes.

#### **13. Configure Exalate for Salesforce**

Once you have requested the node it is time to configure it. Follow the steps listed below:

1. Fill in your contact information in the registration form. Exalate sends you a verification email. With this info Exalate:

- Verifies your instance.
- Activates an evaluation license.
- Makes an admin account to receive error notifications.

| <b>*</b>                | Q Search                                                                                                 |
|-------------------------|----------------------------------------------------------------------------------------------------|
| Exalate Exalate Console |                                                                                                    |
| Exalate Console         |                                                                                                    |
| <b>A</b> exalate        | Registration                                                                                             |
| exalate-a5-dev-ed.dev   | Email 0 •<br>user@example.com                                                                            |
| C Registration          | Contact name*                                                                                            |
|                         | User                                                                                                    |
|                         | Organization*                                                                                            |
|                         | Exalate                                                                                                  |
|                         | Phone*                                                                                                   |
|                         | 12-123-1234                                                                                              |
|                         | By clicking Agree and submit below, you agree to our End User License Agreement                          |
|                         | More Integrations Documentation EULA Support Report a bug<br>Powered by Exalate v. 5.5.5 (Core v. 5.5.5) |

## 2. Click **Agree and submit**, to agree to the EULA and continue.

**Note**: After clicking **Agree and submit**, you accept our End User License Agreement (EULA). You can read it here: https://static.exalate.com/legal/eula-addons.pdf

Click **Resend email** if you have not received a confirmation email. Click **Change email** to modify the email address provided earlier.

**Note**: If you encounter an error during verification, check out Solving issues with email verification.

# 3. Open your email and click Verify Exalate instance

| to                                                                                                    | 5:04 PM (0 minutes ago) | ☆ | ÷ | : |  |
|----------------------------------------------------------------------------------------------------|-------------------------|---|---|---|--|
| A exalate                                                                                                   |                         |   |   |   |  |
| Hi,                                                                                                    |                         |   |   |   |  |
| Thank you for trying out Exalate                                                                            |                         |   |   |   |  |
| Click here to verify your Exalate node:                                                                     |                         |   |   |   |  |
| Verify Exalate instance                                                                                     |                         |   |   |   |  |
| After verifying your instance, you will get an admin account with a 30-day evaluation license.              |                         |   |   |   |  |
| Use this link to access the Exalate admin console: https://salesforcenode-ggal-galg-hevr-iwsa.exalate.cloud |                         |   |   |   |  |
| Check out this short guide how to verify your Exalate instance: How to verify your Exalate instance         |                         |   |   |   |  |

4. Once you receive the email and verify the registration of the node, you are redirected to the Exalate **console admin > Connections** screen.

Congratulations! The registration process has been completed.

Install Exalate for Salesforce on Docker

You can host Exalate for Salesforce on your own server. To do so, you need to install Exalate on Docker.

**Note**: You need to install Docker. Check the docker documentation for more details.

#### 1. How to install Exalate for Salesforce on Docker?

- 1.1. Create or download the docker-compose.yml
- 1.2. Ensure that a correct database is set up using a createdb.sh
- 1.3. Set environment variables if necessary

- 1.4. Register the node
- 1.5. Start the application
- 2. Troubleshooting

**Note**: Check out the how to host Exalate for Salesforce on your own server detailed guide.

# Video Tutorial

Release History ?Glossary ?API Reference ?Security ?Pricing and Licensing ?ResourcesSubscribe for a weekly Exalate hack ?Academy ?Blog ?YouTube Channel ?Ebooks ?Still need help?Join our Community ?Visit our Service Desk ?Find a Partner ?